# Netsurion. EventTracker

# Integrate Amazon Web Service (AWS) GuardDuty

EventTracker v9.2 and later

Publication Date: October 22, 2020

### Abstract

This guide provides instructions to integrate AWS with EventTracker manager using AWS Lambda.

#### Scope

The configuration details in this guide are consistent with EventTracker version 9.2 or above and Amazon AWS.

### Audience

Administrators who are assigned the task to monitor Amazon AWS using EventTracker.

The information contained in this document represents the current view of Netsurion on the issues discussed as of the date of publication. Because Netsurion must respond to changing market conditions, it should not be interpreted to be a commitment on the part of Netsurion, and Netsurion cannot guarantee the accuracy of any information presented after the date of publication.

This document is for informational purposes only. Netsurion MAKES NO WARRANTIES, EXPRESS OR IMPLIED, AS TO THE INFORMATION IN THIS DOCUMENT.

Complying with all applicable copyright laws is the responsibility of the user. Without limiting the rights under copyright, this paper may be freely distributed without permission from Netsurion, if its content is unaltered, nothing is added to the content and credit to Netsurion is provided.

Netsurion may have patents, patent applications, trademarks, copyrights, or other intellectual property rights covering subject matter in this document. Except as expressly provided in any written license agreement from Netsurion, the furnishing of this document does not give you any license to these patents, trademarks, copyrights, or other intellectual property.

The example companies, organizations, products, people and events depicted herein are fictitious. No association with any real company, organization, product, person or event is intended or should be inferred.

© 2020 Netsurion. All rights reserved. The names of actual companies and products mentioned herein may be the trademarks of their respective owners.

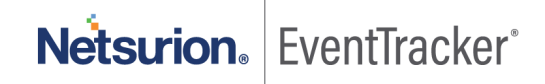

# Table of Contents

| 1. | Pre | erequisites                                 | . 3 |
|----|-----|---------------------------------------------|-----|
| 2. | Ov  | erview                                      | . 3 |
| 3. | Int | egrating AWS GuarDuty using Lambda Function | . 4 |
| 4. | Eve | entTracker Knowledge Packs                  | . 7 |
|    | 4.1 | Saved Searches                              | . 7 |
|    | 4.2 | Alerts                                      | . 9 |
|    | 4.3 | Flex Reports                                | 10  |
|    | 4.4 | Dashboard                                   | 10  |
| 5. | Im  | porting knowledge pack into EventTracker    | 13  |
|    | 5.1 | Alerts                                      | 14  |
|    | 5.2 | Token Template                              | 15  |
|    | 5.3 | Flex Reports                                | 17  |
|    | 5.4 | Knowledge Objects                           | 18  |
|    | 5.5 | Dashboards                                  | 20  |
|    | 5.6 | Saved Searches                              | 21  |
| 6. | Ve  | rifying knowledge pack in EventTracker      | 22  |
|    | 6.1 | Alerts                                      | 22  |
|    | 6.2 | Token Template                              | 23  |
|    | 6.3 | Flex Reports                                | 23  |
|    | 6.4 | Knowledge Objects                           | 24  |
|    | 6.5 | Dashboards                                  | 25  |
|    | 6.6 | Saved Searches                              | 26  |

**Netsurion**. EventTracker<sup>®</sup>

# 1. Prerequisites

- EventTracker v9.2 and above/ EventTracker agent should be installed.
- Administrative access for AWS Account.
- EventTracker syslog VCP port / EventTracker syslog relay port (e.g. 514) should be allowed on public IP.
- GuardDuty should be enabled on your AWS account.
- CloudWatch Should be enabled on your AWS account.

# 2. Overview

Amazon GuardDuty is a threat detection service that continuously monitors malicious activity and unauthorized behavior to protect your AWS accounts, workloads, and data stored in Amazon S3.

Amazon GuardDuty can be integrated with EventTracker using EventTracker Lambda function. After the logs are received from GuardDuty, EventTracker alerts you of the following finding types:

- Backdoor
- Crypto Currency
- Discovery
- Impact
- Pentest
- Persistence
- Policy
- Privilege Escalation
- Recon
- Resource Consumption
- Stealth
- Trojan
- Unauthorized Access

EventTracker dashboard will display the summarized view of GuardDuty findings based on Threat type, Source IP and Map view of suspicious activities source location.

EventTracker reports will provide activities summary on scheduled basis. These reports will also furnish details about all activities, resources affected, about the threat actor, etc.

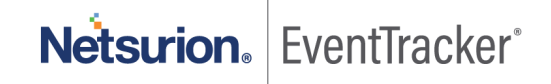

# 3. Integrating AWS GuarDuty using Lambda Function

Before integrating AWS GuardDuty with EventTracker manager, we need to integrate AWS with EventTracker using Lambda function. Follow <u>this</u> guide before proceeding with the below instructions:

- 1. Login into AWS CloudWatch portal.
- 2. Click on the Rules tab under Events and create rule by clicking Create rule.

| aws Services ▼                                                                                                    |                                                                                                    |                                                                                                    |  |          |             |  |  |  |
|----------------------------------------------------------------------------------------------------|----------------------------------------------------------------------------------------------------|----------------------------------------------------------------------------------------------------|--|----------|-------------|--|--|--|
| CloudWatch<br>Dashboards<br>Alarms<br>ALARM 0<br>INSUFFICIENT 0<br>OK 0<br>Billing<br>Logs<br>Log groups<br>Insiahts | CloudWatt     Amazon EventBr     event-driven arch     Amazon EventBr     Rules     Rules     Rules route events to     Create rule | CloudWatch Events is now Amazon EventBridge Amazon EventBridge (formerly CloudWatch Events) provides all functionality from CloudWatch Events and also launched new features such as Custom event buses, 3rd party event sources and Sc event-driven architecture and applications. Amazon EventBridge documentation Rules Rules Rules Create rule Actions |  |          |             |  |  |  |
| Metrics                                                                                                    |                                                                                                    |                                                                                                    |  |          |             |  |  |  |
| Events                                                                                                    | Status All                                                                                                    | ▼ Name                                                                                                    |  |          |             |  |  |  |
| Rules                                                                                                    | Sta                                                                                                    | tus Name                                                                                                    |  |          | Description |  |  |  |
| Event Buses                                                                                                    |                                                                                                    |                                                                                                    |  |          |             |  |  |  |
| ServiceLens                                                                                                    |                                                                                                    |                                                                                                    |  |          |             |  |  |  |
| Service Map                                                                                                    |                                                                                                    |                                                                                                    |  |          |             |  |  |  |
| Traces                                                                                                    |                                                                                                    |                                                                                                    |  |          |             |  |  |  |
|                                                                                                    |                                                                                                    |                                                                                                    |  |          |             |  |  |  |
| Resources                                                                                                    |                                                                                                    |                                                                                                    |  |          |             |  |  |  |
| Performance Monitoring                                                                                               |                                                                                                    |                                                                                                    |  |          |             |  |  |  |
| Lambda Insights NEW                                                                                                  |                                                                                                    |                                                                                                    |  |          |             |  |  |  |
| Multi-function                                                                                                    |                                                                                                    |                                                                                                    |  |          |             |  |  |  |
| Single-function                                                                                                    |                                                                                                    |                                                                                                    |  |          |             |  |  |  |
| Synthetics                                                                                                    |                                                                                                    |                                                                                                    |  |          |             |  |  |  |
| Canaries                                                                                                    |                                                                                                    |                                                                                                    |  |          |             |  |  |  |
| Contributor Insights                                                                                                 |                                                                                                    |                                                                                                    |  |          |             |  |  |  |
| Settings                                                                                                    |                                                                                                    |                                                                                                    |  |          |             |  |  |  |
| Favorites                                                                                                    |                                                                                                    |                                                                                                    |  |          |             |  |  |  |
| O Add a dashboard                                                                                                    |                                                                                                    |                                                                                                    |  |          |             |  |  |  |
|                                                                                                    |                                                                                                    |                                                                                                    |  | Figure 1 |             |  |  |  |

3. In Create rule screen, select GuardDuty in Service Name and All Events in Event Types as Event Source.

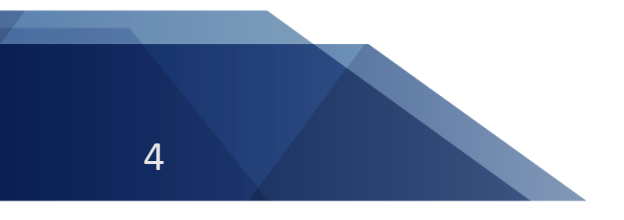

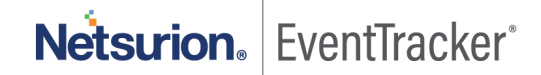

#### Step 1: Create rule

Create rules to invoke Targets based on Events happening in your AWS environment.

#### Event Source

Build or customize an Event Pattern or set a Schedule to invoke Targets.

| Event Pattern () Schedule ()                        |                                                  |                   |      |  |  |  |  |  |
|-----------------------------------------------------|--------------------------------------------------|-------------------|------|--|--|--|--|--|
| Build event pattern to match even                   | Build event pattern to match events by service - |                   |      |  |  |  |  |  |
| Service Name                                        | GuardDuty                                        | •                 |      |  |  |  |  |  |
| Event Type                                          | All Events                                       | •                 |      |  |  |  |  |  |
| Build an event pattern to match all ev              | vents from this service                          |                   |      |  |  |  |  |  |
| <ul> <li>Event Pattern Preview</li> </ul>           |                                                  | Copy to clipboard | Edit |  |  |  |  |  |
| <pre>{    "source": [     "aws.guardduty" ] }</pre> |                                                  |                   |      |  |  |  |  |  |

#### Figure 2

4. In **Targets** section, click **Add Target** and select **Lambda** function created for EventTracker. If Lambda function for EventTracker is still not created. Follow <u>this</u> Instructions.

#### **Targets**

Select Target to invoke when an event matches your Event Pattern or when schedule is triggered.

O Add target\*

Figure 3

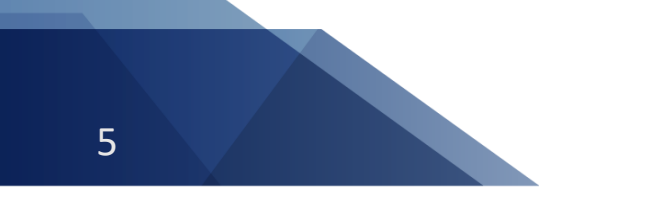

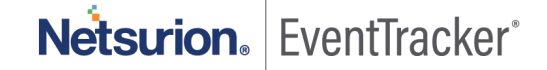

Keep the remaining section as default.

| Lambda function                     |                                                                                              | - 0 |
|-------------------------------------|----------------------------------------------------------------------------------------------|-----|
| Function*                           | EventTrackerSIEMIntegration                                                                  | •   |
| <ul> <li>Configure vers</li> </ul>  | EventTrackerSIEMIntegration //alias Select version Select alias nt  the the devent  DN text) |     |
| Default                             |                                                                                              |     |
| O Version                           | Select version                                                                               | •   |
| Alias                               | Select alias                                                                                 | •   |
| <ul> <li>Configure input</li> </ul> | t                                                                                            |     |
| Matched e                           | went 🚯                                                                                       |     |
| Constant (                          | JSON text) 🕤                                                                                 |     |
| Input Tran                          | sformer 🚯                                                                                    |     |

Figure 4

#### 5. Click Configure details.

| reate rules to invoke Targets                 | s based on Events happening in your AWS environment |                        |                                                                                                    |                                                              |            |
|-----------------------------------------------|-----------------------------------------------------|------------------------|----------------------------------------------------------------------------------------------------|--------------------------------------------------------------|------------|
| Event Source                                  |                                                     |                        | Targets                                                                                               |                                                              |            |
| uild or customize an Event F                  | Pattern or set a Schedule to invoke Targets.        |                        | Select Target to invoke                                                                               | when an event matches your Event Pattern or when schedule is | triggered. |
| 🔵 Event Pattern 🚯 🗌                           | Schedule ()                                         |                        | Lambda function                                                                                       |                                                              | - 6        |
| Build event pattern to ma                     | tch events by service                               | •                      | Function*                                                                                             | EventTrackerSIEMIntegration                                  | •          |
| Service Name                                  | GuardDuty                                           | -                      |                                                                                                    | n/alias                                                      |            |
| Event Type                                    | All Events                                          | •                      | Default                                                                                               |                                                              |            |
| Build an event pattern to m                   | atch all events from this service                   |                        | Version                                                                                               | Select version                                               | Ť          |
| Event Pattern Preview                         |                                                     | Copy to clipboard Edit | Alias                                                                                                 | Select alias                                                 | *          |
| {<br>"source": [<br>"aws.guardduty"<br>]<br>} |                                                     |                        | Configure input     Matched eve     Part of the m     Constant (JS     Input Transfo      Add target* | nt ⊕<br>atched event ⊕<br>ON text) ⊕<br>rmer ⊕               |            |
| Show sample event(s)                          |                                                     | h                      |                                                                                                    |                                                              |            |

Figure 5

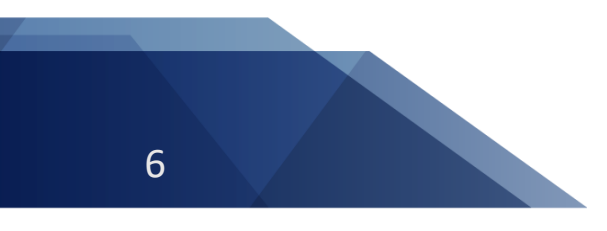

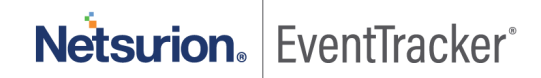

6. Provide Rule name (e.g. Guardduy ET Integration) and enable the State option and click Create rule for the completion of GuardDuty integration with EventTracker.

| Step 2: Configure rule details Rule definition Name* Guardduty_ET_Integration Description State Enabled CloudWatch Events will add necessary permissions for target(s) so they can be invoked when this rule is trig * Required Figure 6 |             |                  |                         |                    |                           |                  |                 |  |
|----------------------------------------------------------------------------------------------------|-------------|------------------|-------------------------|--------------------|---------------------------|------------------|-----------------|--|
| Rule definition          Name*       Guardduty_ET_Integration         Description                                                                                                    |             |                  |                         |                    |                           |                  |                 |  |
|                                                                                                    |             | Name*            | Guardduty_ET_Integratio | n                  |                           |                  |                 |  |
|                                                                                                    |             | Description      |                         |                    | li                        |                  |                 |  |
|                                                                                                    |             | State            | Enabled                 |                    |                           |                  |                 |  |
| CloudWatch Events will add necessary permissions for target(s) so they can be invoked when this rule is triggered.  * Required Cancel Back Create rule                                                                                   |             |                  |                         |                    |                           |                  |                 |  |
| * Required                                                                                                    |             |                  |                         |                    |                           | Cancel Back      | Create rule     |  |
|                                                                                                    |             |                  |                         | Figure 6           |                           |                  |                 |  |
| Rules                                                                                                    |             |                  |                         |                    |                           |                  |                 |  |
| Rules route ev                                                                                                    | ents from y | our AWS resource | s for processing by se  | lected targets. Yo | u can create, edit, and o | delete rules.    |                 |  |
| Create rule                                                                                                    | Act         | ions 🔻           |                         |                    |                           |                  | 20              |  |
| Status All                                                                                                    | •           | Name             |                         |                    | «                         | < Viewing 1 to 2 | of 2 Rules > >> |  |
|                                                                                                    | Status      | Name             |                         |                    | Description               |                  |                 |  |
|                                                                                                    |             | Guardduty_ET     | _Integration            |                    |                           |                  |                 |  |
|                                                                                                    |             |                  |                         |                    |                           |                  |                 |  |

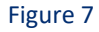

# 4. EventTracker Knowledge Packs

### 4.1 Saved Searches

- AWS Guardduty: Backdoor This saved search will provide details about the backdoor activities attempting to happen on your AWS account. It provides detailed view of activities, resource affected, actor details and many more information.
- AWS Guardduty: Behavior This saved search will provide details about the unusual behavior activities attempting to happen on your AWS account. It provides detailed view of activities, resource affected, actor details and many more information.
- AWS Guardduty: Crypto Currency This saved search will provide details about the cryptocurrency • related activities (like EC2 instance is querying an IP address that is associated with bitcoin) which attempt to happen on your AWS account. It provides detailed view of activities, resource affected, actor details and many more information.

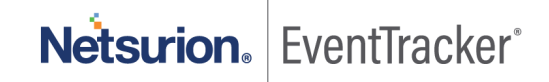

- AWS Guardduty: Discovery This saved search will provide details about the unusual discovery activities (like S3 API such as GetObjectAcl or ListObjects, was invoked from a Tor exit node IP address) which attempt to happen on your AWS account. It provides detailed view of activities, resource affected, actor details and many more information.
- AWS Guardduty: Impact This saved search will provide details about the unusual impactable activities (like IAM API call for changing permission on one or more buckets or objects.) happen on your AWS account. It provides detailed view of activities, resource affected, actor details and many more information.
- AWS Guardduty: PenTest This saved search will provide details about the pentest activities (like API invoked by parrot security Linux machine) happen on your AWS account. It provides detailed view of activities, resource affected, actor details and many more information.
- **AWS Guardduty: Persistence** This saved search will provide details about specific principal in your AWS environment is exhibiting different behavior from the established baseline. It provides detailed view of activities, resource affected, actor details and many more information.
- AWS Guardduty: Policy This saved search will provide details about the policy related activities (like root credential usage). It provides detailed view of activities, resource affected, actor details and many more information.
- AWS Guardduty: Privilege Escalation This saved search will provide details about the principal which has attempted to assign a highly permissive policy to themselves. It provides detailed view of activities, resource affected, actor details and many more information.
- AWS Guardduty: Recon This saved search will provide details about activities that can list or describe AWS resources in an account within your environment was invoked from an IP address that is included on an internal threat list. It provides detailed view of activities, resource affected, actor details and many more information.
- AWS Guardduty: Resource Consumption This saved search will provide details about the AWS environment are launched under suspicious circumstances. It provides detailed view of activities, resource affected, actor details and many more information.
- AWS Guardduty: Stealth This saved search will provide details about the attacker activities which attempt cover their tracks by eliminating any trace of their activity while gaining access to your AWS resources for malicious purposes. It provides detailed view of activities, resource affected, actor details and many more information.
- AWS Guardduty: Trojan This saved search will provide details about the trojan activities (DGA domain request, DNS data exfiltration, Drive by source traffic, etc.) happen on your AWS environment. It provides detailed view of activities, resource affected, actor details and many more information.

Below is one of the samples of Saved search

# Netsurion. EventTracker

|   | Time               | rule_name                                                                            | service_type                      | object_id    | log_info                                                                                                    |
|---|--------------------|--------------------------------------------------------------------------------------|-----------------------------------|--------------|----------------------------------------------------------------------------------------------------|
| + | Oct 15 02:00:04 AM | Unusually large amount of network traffic from EC2 instance i-999999999.             | Behavior:EC2/TrafficVolumeUnusual | 828890237078 | EC2 instance i-99999999 is generating unusually large amounts of network traffic to remote host 198.51.100.0. |
| + | Oct 15 01:59:50 AM | Unusual outbound communication seen from EC2 instance i-99999999 on server port 80.  | Behavior:EC2/NetworkPortUnusual   | 828890237078 | EC2 instance i-999999999 is communicating with a remote host on an unusual server port 80.                    |
| + | Oct 15 01:43:04 AM | Unusually large amount of network traffic from EC2 instance i-99999999.              | Behavior:EC2/TrafficVolumeUnusual | 828890237078 | EC2 instance i-99999999 is generating unusually large amounts of network traffic to remote host 198.51.100.0. |
| + | Oct 15 01:42:58 AM | Unusual outbound communication seen from EC2 instance i-999999999 on server port 80. | Behavior:EC2/NetworkPortUnusual   | 828890237078 | EC2 instance i-999999999 is communicating with a remote host on an unusual server port 80.                    |

#### Figure 8

### 4.2 Alerts

- AWS Guardduty: Backdoor detected This alert will be triggered when the backdoor activities happen on your AWS environment.
- AWS Guardduty: Cryptocurrency based threat detected This alert will be triggered when the cryptocurrency related activities (like EC2 instance is querying an IP address that is associated with bitcoin) attempt to happen on your AWS environment.
- AWS Guardduty: Discovery category threat detected This alert will be triggered when the unusual discover activities (like S3 API such as GetObjectAcl or ListObjects, was invoked from a Tor exit node IP address) happen on your AWS environment.
- AWS Guardduty: Impact category threat detected This alert will be triggered when the unusual impactable activities (like IAM API call for changing permission on one or more buckets or objects.) happen on your AWS environment.
- AWS Guardduty: Pentest activities detected This alert will be triggered when the pentest activities (like API invoked by parrot security Linux machine) happen on your AWS environment.
- **AWS Guardduty: Persistence activities detected** This alert will be triggered when specific principal in your AWS environment is exhibiting different behavior from the established baseline.
- AWS Guardduty: Policy based activities detected This alert will be triggered when the policy related activities (like root credential usage) happen on your AWS environment.
- **AWS Guardduty: Privilege Escalation detected** This alert will be triggered when the principal attempts to assign a highly permissive policy to itself.
- AWS Guardduty: Recon activities detected This alert will be triggered when activities that can list or describe AWS resources in an account within your environment was invoked from an IP address and is included on an internal threat list.
- AWS Guardduty: Stealth activities detected This alert will be triggered when the attacker activities attempt cover their tracks by eliminating any trace of their activity while gaining access to your AWS resources for malicious purposes.
- **AWS Guardduty: Trojan detected** This alert will be triggered when the trojan activities (DGA domain request, DNS data exfiltration, Drive by source traffic, etc.) happen on your AWS environment.
- AWS Guardduty: Unauthorized Access detected This alert will be triggered when the unauthorized activities (putobject or putobjectacl api was invoked from a Tor exit node IP address.) happen on your AWS environment.

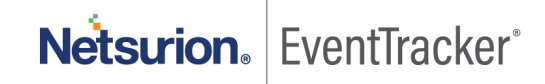

#### Below is the one of sample of alert:

| - (                          | Oct 15 07:39:51 AM                                                                                                    | VII011 WIN-MCKKRLN6KOI / aws.guardduty~828890237078-syslog                                                                                                    | AWS Guardduty: Backdoor threat detected                                                                                                    |                                                                                                    |
|------------------------------|----------------------------------------------------------------------------------------------------|----------------------------------------------------------------------------------------------------|----------------------------------------------------------------------------------------------------|----------------------------------------------------------------------------------------------------|
| Short Desi                   | scription 🔘 Alert Details                                                                                                    |                                                                                                    |                                                                                                    |                                                                                                    |
| Summary:                     |                                                                                                    |                                                                                                    |                                                                                                    |                                                                                                    |
| Description: B               | EC2 instance i-99999999 is behaving in a manner                                                                                                    | that may indicate it is being used to perform a Denial of Service (DoS) attack using TCP protocol.                                                                                                    |                                                                                                    |                                                                                                    |
| Following are                | the details:                                                                                                    |                                                                                                    |                                                                                                    |                                                                                                    |
| Rule: EC2 inst               | tance i-99999999 is behaving in a manner that m                                                                                                    | y indicate it is being used to perform a Denial of Service (DoS) attack using TCP protocol.                                                                                                    |                                                                                                    |                                                                                                    |
| Type: Backdo<br>Resource Typ | sor:EC2/DenialOfService.Tcp                                                                                                    |                                                                                                    |                                                                                                    |                                                                                                    |
| Source IP: 10.               | 0.0.023                                                                                                    |                                                                                                    |                                                                                                    |                                                                                                    |
|                              |                                                                                                    |                                                                                                    |                                                                                                    |                                                                                                    |
| Incident#                    | 202010000011157                                                                                                    |                                                                                                    |                                                                                                    |                                                                                                    |
| Event Type                   | Information                                                                                                    |                                                                                                    |                                                                                                    |                                                                                                    |
| Asset Value                  | Serious                                                                                                    |                                                                                                    |                                                                                                    |                                                                                                    |
| User                         | NA                                                                                                    |                                                                                                    |                                                                                                    |                                                                                                    |
| Source                       | Syslog Local                                                                                                    |                                                                                                    |                                                                                                    |                                                                                                    |
| Description                  | Oct 19 021105 etc11311 100-65 [Presion1]<br>Schemwission 120, "sccound" 82889023<br>2828802217078 detector/Solabald'sec2042<br>123456780000-topostic-p-0fic-0oleFable/7<br>[Panls" ramavaism8288902217078 asamplich<br>(Panls" ChemateFindingInstace/luba")<br>[Panls" GenerateFindingInstace/luba")<br>(Panls" GenerateFindingInstace Isylauter<br>(Panls" GenerateFindingInstace Isylauter<br>(Panls" GenerateFindingInstace Isylauter<br>(Panls" GenerateFindingInstace Isylauter<br>(Panls" GenerateFindingInstace Isylauter<br>(Panls" GenerateFindingInstace Isylauter<br>(Panls" GenerateFindingInstace Isylauter<br>(Panls") GenerateFindingInstace Isylauter<br>(Panls") Gen | "In"":2004/14-2-27-345ec-08-20-10.32/05/8117"; "detail-type" "CaardOur"; Inding": "source"; "avays quarddshy": "escourd"<br>1007": regont": use-21"; "antition": "ava": "of "redeb/3564/2020/2004003/5566/32.av" in" annas quarddshy: "escourd"<br>1006/76/346/2760/finding/6eba9564/027302/3401/35966/32.av"; hype: "facedoorfic2/DenalOfService, Tey": "resource"<br>1006/76/346/2760/finding/6eba9564/027302/3401/37967<br>1007/1007/1007/1007/1007/1007/1007/1007 | "828990237079" "time" "0220-10-13T06-30062", "region" /'us-east-2", "resources' []] 'detail";<br>["resource'] bye ''Instance', "instance/Details', "instance'] bye ''m3.wileye'',<br>add" ''product-doct ''post-10000', "post-30000', "instance'', "post-10000', "instance'', "post-<br>add" ''post-10000', "post-10000', "instance'', "post-10000', "instance'', "post-<br>uley' 'Cremented' Finding Instance ''goldward'', "key'', "Ceremented' Finding Instance'', "post-<br>vie', "imageid '' ami-99999999', "ImageD exciption", "Generated Finding Instance'', "post-<br>fiction Officed on ''OLI BOOKD', ''Could Octable', "key'', "Ceremented Finding Instance'', "post-<br>etion Officed on ''OLI BOOKD', ''Could Octable', "I'post-<br>fiction Officed on ''OLI BOOKD', ''Could Octable', "I'post-<br>fiction Officed on ''OLI BOOKD', ''Could Octable', ''post-<br>fiction Officed on ''OLI BOOKD', ''post-<br>fiction Officed on ''OLI BOOKD', ''Could Octable', ''post-<br>fiction Officed on ''OLI BOOKD', ''Could Octable', ''post-<br>ont on ''Could ''Could Octable', ''post-<br>Generated Finding Instance', ''post-<br>ance'', ''post-<br>ont officed on ''OLI BOOKD', ''Could Octable', ''post-<br>ont on ''Could ''Could Octable', ''post-<br>ance'', ''post-<br>ance'', ''post-<br>ance'', ''post-<br>''Could ''Could Octable', ''post-<br>''Could ''Could ''Could Octable', ''post-<br>''Could ''Could Octable', ''post-<br>''Could ''Could ''Could Octable', ''post-<br>''Could ''Could Octable', ''post-<br>''Could ''Could Octable', ''post-<br>''', ''otable', ''post-<br>''', ''otable', ''post-<br>''', ''otable', ''post-<br>''', ''otable', ''post-<br>''', ''otable', ''post-<br>''', ''otable', ''post-<br>''', ''otable', ''post-<br>''', ''otable', ''post-<br>''', ''otable', ''post-<br>''', ''otable', ''post-<br>''', ''otable', ''post-<br>''', ''otable', ''post-<br>''', ''otable', '''otable', ''post-<br>''', ''', '''otable', '''otable', ''', ''', ''', '''', '''', '''', '''', ''''', ''''', ''''', ''''', '''''' | outpostAm","amawsoutpostsus-west-<br>blicDNSName", "privatelpAddress","10.00.17); "tags"<br>envice";<br>"dress/44"198.51.100.01", organization, "t@(anne-1);<br>00.pont/luners"; "HTTP1, "tscalabutDetata";<br>"th" "2020 butDetata"; "dottedata"; "2020-<br>th"; "2020 butDetata;"; "dottedata"; "2020-<br>stata; "dottedata"; "2020-<br>stata; "dottedata"; "2020-<br>stata; "dottedata"; "2020-<br>stata; "dottedata"; "2020-<br>stata; "dottedata"; "2020-<br>stata; "dottedata"; "2020-<br>stata; "dottedata"; "2020-<br>stata; "dottedata"; "dottedata; "2020-<br>stata; "dottedata; "dottedata; "dottedata; "2020-<br>stata; "dottedata; "dottedata; "dotte |

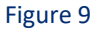

### 4.3 Flex Reports

• AWS Guardduty : Findings – This report provides information about the findings detected by AWS GuardDuty. It will have details about rule name, its categories, resource affected, threat actor, identity of attacker like IP address, ASN, geolocation.

| LogTime                | Computer                              | Rule Name                                                                            | Туре                                  | Severity   | Account               | Remote IP    | Resource Type | Resource Details                                                                                                    | Finding Details                                                                                                    |
|------------------------|---------------------------------------|--------------------------------------------------------------------------------------|---------------------------------------|------------|-----------------------|--------------|---------------|----------------------------------------------------------------------------------------------------|----------------------------------------------------------------------------------------------------|
| 10/15/2020 01:38:21 AM | AWS.GUARDDUTY~82889023707<br>8        | Unusual user permission<br>reconnaissance activity by<br>GeneratedFindingUserName.   | Recon:IAMUser/UserPermissions         | <b>*</b> 5 | 828890237078          | 198.51.100.0 | AccessKey     | "accessKeyld","CeneratedFinding<br>AccessKeyld", principald","Gener<br>atedFindingPrincipald","userType":<br>"IAMUser","userName":"Generated<br>FindingUserName"                                                                                                    | APIs commonly used to discover<br>the users, groups, policies and<br>permissions in an account, was<br>invoked by IAM principal<br>GeneratedFindingUserName under<br>unusual circumstances. Such<br>activity is not typically seen from<br>this principal. |
| 10/15/2020 01:42:48 AM | AWS.GUARDDUTY~82889023707<br>8-SYSLOG | API GeneratedFindingAPIName<br>was invoked from a Tor exit node.                     | UnauthorizedAccess:S3/TorIPCalle<br>r | 2          | 828890237078          | 198.51.100.0 | S3Bucket      | "accessKeyld":"GeneratedFinding<br>AccessKeyld","principalld":"Gener<br>atedFindingPrincipalld","userType":<br>"AMUser","userName":"Generated<br>FindingUserName"                                                                                                    | API GeneratedFindingAPIName<br>was used to access bucket<br>GeneratedFindingS3Bucket from<br>Tor exit node IP address<br>198.51.100.0.                                                                                                    |
| 10/15/2020 01:42:49 AM | AWS.GUARDDUTY~82889023707<br>8-SYSLOG | API GeneratedFindingAPIName<br>was invoked from a Parrot<br>Security Linux computer. | PenTest:IAMUser/ParrotLinux           | 5          | 828890237078          | 198.51.100.0 | AccessKey     | "accessKeyld": "GeneratedFinding<br>AccessKeyld", "principalld": "Gener<br>atedFindingPrincipalld", "userType":<br>"IAMUser", "userName": "Generated<br>FindingUserName"                                                                                                    | API GeneratedFindingAPIName<br>was invoked from a remote host<br>with IP address 198.51.100.0 that<br>is potentially running the Parrot<br>Security Linux penetration testing<br>tool.                                                                     |
| 10/15/2020 01.42.49 AM | AWS GUARDOUTY-8288023707<br>8-SYSLOG  | EC2 Instance - 99999999 is<br>communicating with a Drop Point.                       | Trojan EC2/DropPoint                  | -          | <b>*</b> 828890237078 | 198.51.100.0 | Instance      | "Instance1""-<br>99999999", "InstanceType", "m3 xiar<br>99909999", "InstanceType", "m3 xiar<br>9212456780900 outpostop-<br>0fbc006e9abbc732", "aunorTime",<br>7016-08-<br>021702:05.692", "platform", null"prod<br>ucCodes", ["productCode1", "prod<br>ucCodes", "productCode1", "prod<br>ucCodes", "productCode1", "prod<br>ucCode1", "pre", "Generated1", indig | EC2 instance i-99999999 is<br>communicating with a remote host<br>1985.11.00.0 that is known to hold<br>credentials and other stolen data<br>captured by malware.                                                                                          |

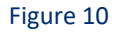

#### 4.4 Dashboard

• **GuardDuty** - **Findings by Type** - This dashboard provides the summarized details of suspicious activity type. On clicking, it provides more details like remote IP address, resource effected, etc.

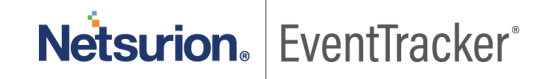

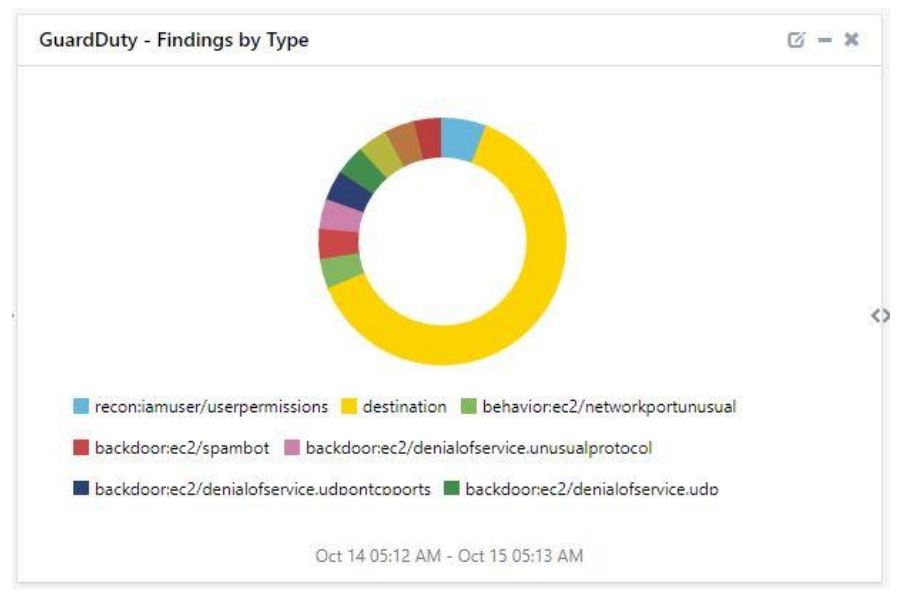

Figure 11

• **GuardDuty** - **Findings by Name** - This provides rule-based summary of suspicious activities. Click on dashboard to find more details. Here, number represent severity of activities, higher the number, highly suspicious the activities is.

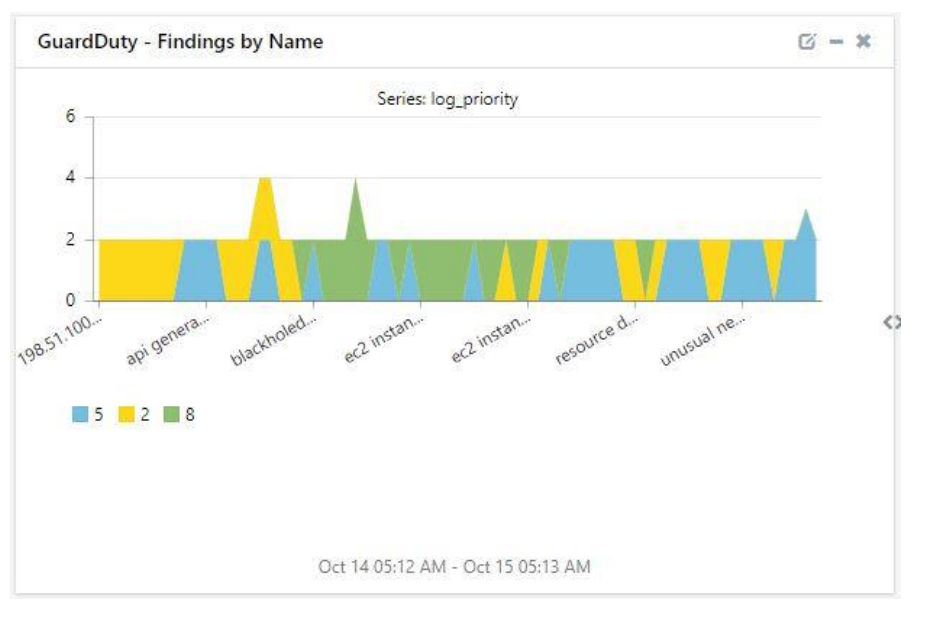

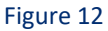

• **GuardDuty** - **Findings by User-agent** - This dashboard gives summarized view of user agent from where the suspicious activities happen. This user agent provides details about the system, browser, browser version from where the suspicious activities happen.

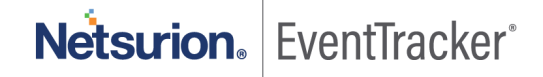

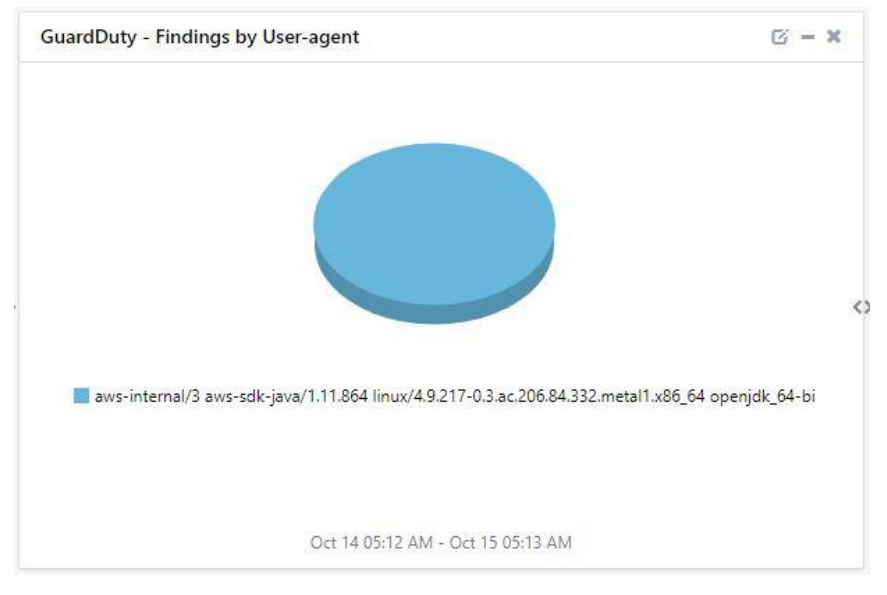

Figure 13

 GuardDuty - Findings Trend - This dashboard will provide daily basis trend of suspicious activities happening on your AWS environment.

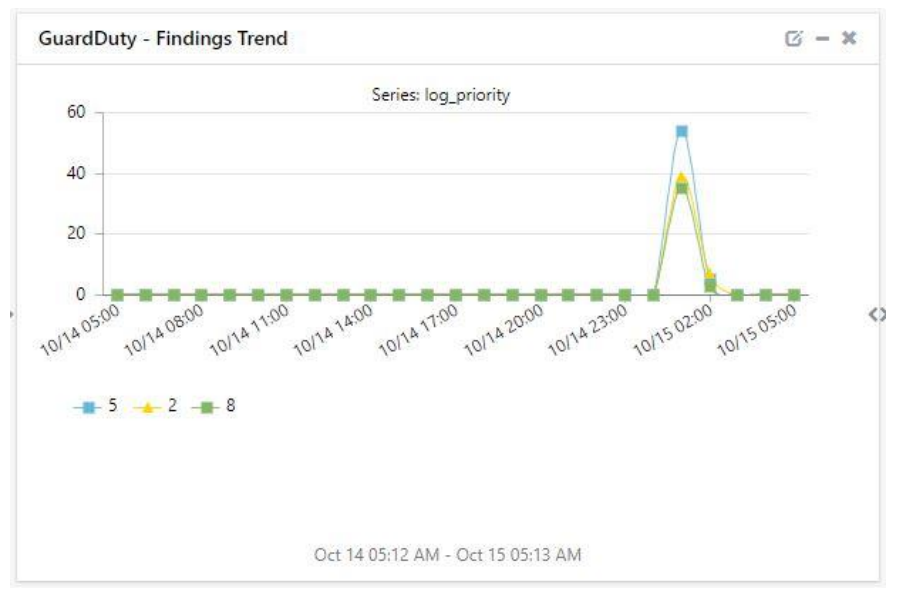

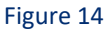

• **GuardDuty - Findings by Resource Type** - This dashboard will help you to view the summarized details of resource types on which GuardDuty has found suspicious activities.

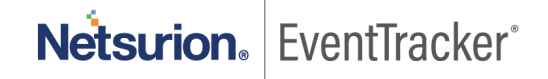

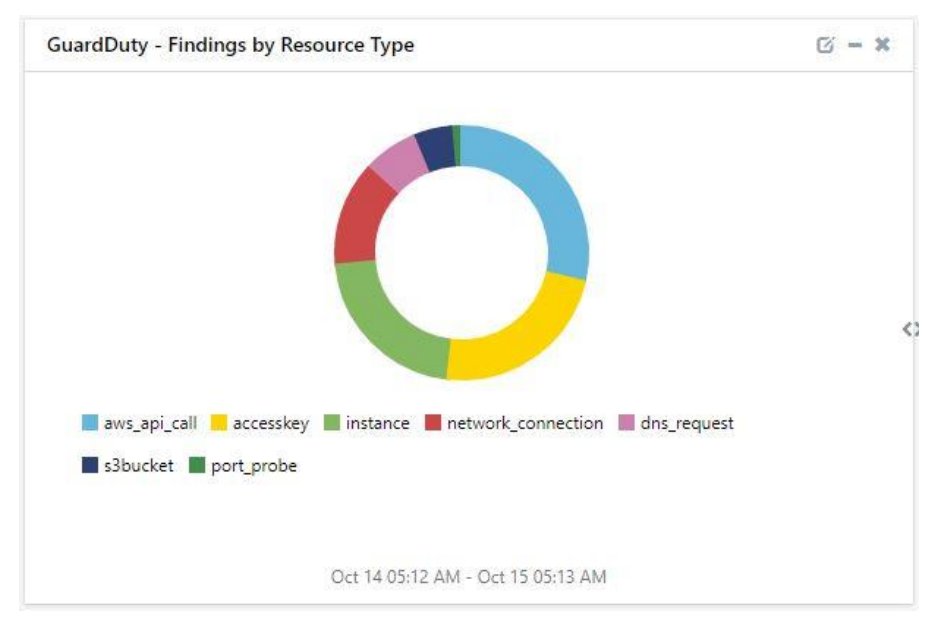

Figure 15

# 5. Importing knowledge pack into EventTracker

#### **Getting Knowledge Packs**

To get the knowledge packs, locate the knowledge pack folder. Follow the below steps:

- 1. Press "₩ + R".
- 2. Type "%et\_install\_path%\Knowledge Packs" and press "Enter".

(**Note** – If, not able to locate the file path as mentioned above, please contact <u>EventTracker support</u> to get assistance,).

NOTE: Import knowledge pack items in the following sequence:

- Saved Searches
- Alerts
- Token Template
- Flex Reports
- Knowledge Objects
- Dashboards
- 1. Launch the EventTracker Control Panel.
- 2. Double click Export-Import Utility.

| EventTracker Con                 | itrol Panel           |                    |                          |                    | $\times$ |  |  |
|----------------------------------|-----------------------|--------------------|--------------------------|--------------------|----------|--|--|
|                                  | ale carata            | No.                | Eve                      | entTracker         | 9        |  |  |
|                                  | <b>5</b>              |                    |                          | 2                  |          |  |  |
| EventVault                       | Diagnostics           | License<br>Manager | Export Import<br>Utility | Append<br>Archives |          |  |  |
| oQ.                              |                       | X                  | *                        |                    |          |  |  |
| EventTracker<br>Agent Confi      | Traffic Analyzer      | Agent<br>Manageme  | Port<br>Configuration    | TrapTracker        |          |  |  |
| ?                                | -83                   |                    |                          |                    |          |  |  |
| Change Audit                     | About<br>EventTracker |                    |                          |                    |          |  |  |
| E-mail: support@EventTracker.com |                       |                    |                          |                    |          |  |  |

Figure 16

| 🐁 Export Import Utility                              |                                                              |  |  |  |  |  |  |
|------------------------------------------------------|--------------------------------------------------------------|--|--|--|--|--|--|
| Export                                               |                                                              |  |  |  |  |  |  |
| 1. Provide the path and<br>2. Click the Import butto | file name of the Categories file. Use the '' button to<br>n. |  |  |  |  |  |  |
| Options                                              | Location                                                     |  |  |  |  |  |  |
| Category                                             |                                                              |  |  |  |  |  |  |
|                                                      |                                                              |  |  |  |  |  |  |

Figure 27

3. Click the **Import** tab.

### 5.1 Alerts

- 1. Open "Export Import Utility" via "EventTracker Control Panel", click Alert option, and then click the browse button.
- 2. Navigate to the knowledge pack folder and select the file with extension ".isalt", e.g. "Alerts\_ AWS Guardduty.isalt" and then click "Import".

| 🐁 Export Import Utility                                         |                                                                                                    |                                                                                                    | $\times$ |  |  |  |
|-----------------------------------------------------------------|----------------------------------------------------------------------------------------------------|----------------------------------------------------------------------------------------------------|----------|--|--|--|
| Export Import                                                   |                                                                                                    |                                                                                                    |          |  |  |  |
| 1. Provide the path and file nam<br>2. Click the Import button. | ne of the Alerts file. Use the '' butt                                                                                                    | on to browse and locate the import file.                                                                                                    |          |  |  |  |
| Options                                                         | Location                                                                                                    |                                                                                                    |          |  |  |  |
| Category                                                        | ✓ Import E-mail settings                                                                                                    |                                                                                                    |          |  |  |  |
| <ul> <li>Filters</li> <li>Alerts</li> </ul>                     | Set Active<br>Only if notifications set<br>By default                                                                                                    | This setting is applicable only for imports from Legacy (v6x)<br>Alert files. For v7, the active status will be set based on<br>"Active" key available in the configuration section. |          |  |  |  |
| O Systems and Groups                                            | Watchlist Configuration                                                                                                    |                                                                                                    |          |  |  |  |
| ○ Token Value                                                   | Import Watchlist configuration                                                                                                    |                                                                                                    |          |  |  |  |
| 0                                                               | This setting is applicable only for alerts which have Advanced watchlist configured.<br>Note: If this option is enabled the user should make sure the watchlist groups are available |                                                                                                    |          |  |  |  |
| Reports                                                         | on the console where the alert                                                                                                    | s are imported.                                                                                                    |          |  |  |  |
| O Behavior Correlation                                          |                                                                                                    |                                                                                                    |          |  |  |  |
|                                                                 | Source :                                                                                                    |                                                                                                    |          |  |  |  |
|                                                                 | *.isalt                                                                                                    |                                                                                                    |          |  |  |  |
|                                                                 |                                                                                                    |                                                                                                    |          |  |  |  |
|                                                                 |                                                                                                    |                                                                                                    |          |  |  |  |
|                                                                 |                                                                                                    | Import                                                                                                    | Close    |  |  |  |

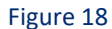

EventTracker displays a success message:

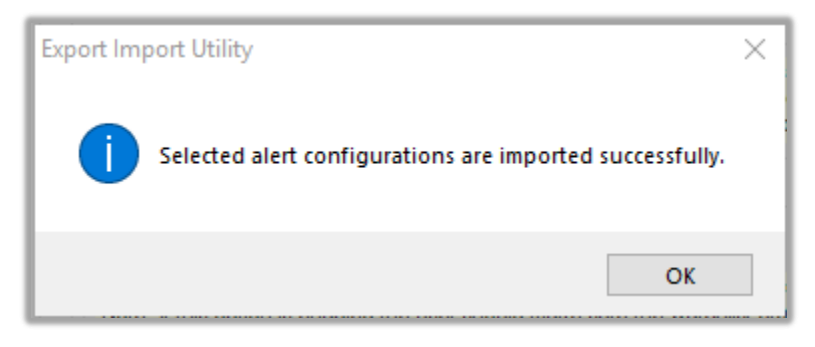

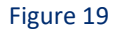

#### 5.2 Token Template

For importing "Token Template", navigate to EventTracker manager web interface.

1. Click **Parsing Rules** under the **Admin** option in the EventTracker manager web interface.

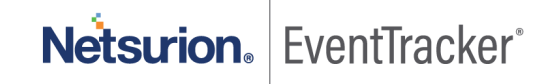

|               | 🔎 Adr                          | min <del>↓</del> Tools <del>↓</del> |
|---------------|--------------------------------|-------------------------------------|
| ers           | 😥 Parsing Rules                | <b>^</b> /                          |
| lt Contains   | set of rules which tell what k | kind of data you want               |
| Configuration | Systems                        | _                                   |

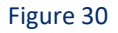

2. Click the "Template" tab and then click the "Import Configuration" button.

| Parsing Rules | 5        |   |          |         |
|---------------|----------|---|----------|---------|
| Parsing Rule  | Template |   |          |         |
| Groups        |          |   | $\oplus$ | Group : |
| Default       |          |   | <b>^</b> |         |
| Azure Intune  |          | Ē | 0        | Templa  |

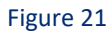

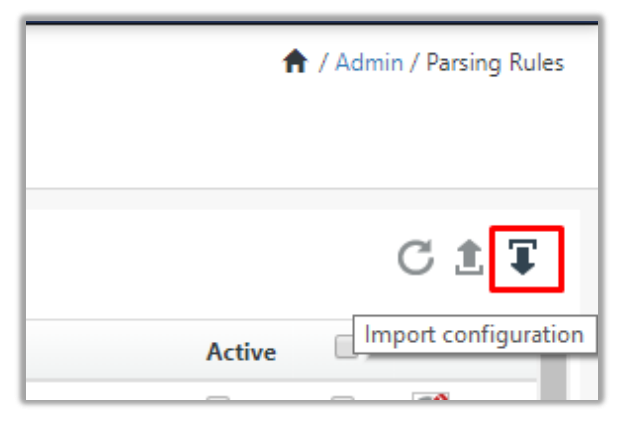

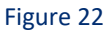

Click "Browse" and navigate to the knowledge packs folder (type "%et\_install\_path%\Knowledge Packs" in navigation bar) where ".ettd", e.g. "Templates\_AWS Guardduty.ettd" file is located. Wait for the templates to load. After the templates are loaded, choose the required templates and click "Import".

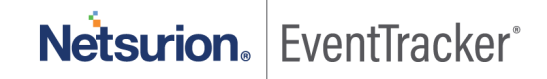

| Import                                  |                                                    |
|-----------------------------------------|----------------------------------------------------|
| Select file<br>Note: Please select file | e of type *.ettd (eventtracker template dashlets). |

Figure 23

### 5.3 Flex Reports

1. In EventTracker control panel, click "Export/ Import utility" and click the "Import" tab. Then, click Reports option, and choose "New (\*.etcrx)":

| <ul> <li>Export Import Utility</li> <li>Export Import</li> <li>1. Provide the path and file nan<br/>2. Click the Import button<br/>Note : If report(s) contains temp</li> </ul> |                    | • ×   |
|----------------------------------------------------------------------------------------------------|--------------------|-------|
| Options                                                                                                    | Location           |       |
| Category                                                                                                    |                    |       |
| ⊖ Filters                                                                                                    |                    |       |
| ⊖ Alerts                                                                                                    | ◯ Legacy (*.issch) |       |
| O Systems and Groups                                                                                                    | Source :<br>*issch |       |
| O Token Value                                                                                                    |                    |       |
| Reports                                                                                                    |                    |       |
| O Behavior Correlation                                                                                                    |                    |       |
|                                                                                                    |                    |       |
|                                                                                                    |                    |       |
|                                                                                                    |                    |       |
|                                                                                                    | Import             | Close |

#### Figure 44

 After selecting "New (\*.etcrx)", a pop-up window appears. Click "Select File" and navigate to the knowledge pack folder and select file with extension ".etcrx", e.g. "Flex Reports\_ AWS Guardduty.etcrx".

| Reports Import |                                                                                                    |       |       |                   |         |           |         |      |
|----------------|----------------------------------------------------------------------------------------------------|-------|-------|-------------------|---------|-----------|---------|------|
| Note : If repo | Note : If report(s) contains template, first import template and proceed with report import process.  Select file Available reports |       |       |                   |         |           |         |      |
|                | orts                                                                                                    |       | Fi    | requency Show all | •       | Q Q       |         |      |
|                |                                                                                                    | Title | Sites | Groups            | Systems | Frequency | Runtime | Туре |
|                |                                                                                                    | litle | Sites | Groups            | Systems | Frequency | Runtime | Гуре |

#### Figure 55

Wait while reports are being populated in below tables. Select all the relevant reports and then click Import .

| Note: Set run time option is not applicable | e for Defined Reports and Hourly Reports                                  |      |           |
|---------------------------------------------|---------------------------------------------------------------------------|------|-----------|
| Set run time for report(s) from             | AM • at interval of minutes Set                                           |      |           |
| Replace                                     | to Replace Assign systems                                                 |      |           |
|                                             | Note: Make sure that Site(s), Group(s) and System(s) selections are valid | d. 💶 | $\otimes$ |

Figure 66

EventTracker displays a success message:

| Export Import Utility                                   | $\times$ |
|---------------------------------------------------------|----------|
| Selected reports configurations are imported successful | у        |
| ОК                                                      |          |

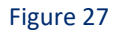

### 5.4 Knowledge Objects

1. Click Knowledge objects under the Admin option in the EventTracker manager web interface.

|                                 |                           | 🔎 🛛 Admin 🗸          | Tools 👻 📀                         |  |  |
|---------------------------------|---------------------------|----------------------|-----------------------------------|--|--|
| Active Watch Lists              | Event Filters             | 🧭 Parsing Rules      | 📌 / Das                           |  |  |
| Alerts                          | Eventvault                | Report Settings      |                                   |  |  |
| Behavior Correlation Rules      | FAQ Tile Configuration    | Systems              |                                   |  |  |
| 🗞 Behavior Correlation Settings | Group Management          | QQ Users             |                                   |  |  |
| yr sc Casebook Configuration    | 🔍 IP Lookup Configuration | r Weights            | Systems<br>since the last 24 hour |  |  |
| ● Category                      | ·☆ Knowledge Objects      | Windows Agent Config |                                   |  |  |
| Diagnostics                     | D Manager                 |                      |                                   |  |  |
|                                 |                           |                      |                                   |  |  |

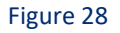

2. Click the **"import object"** icon:

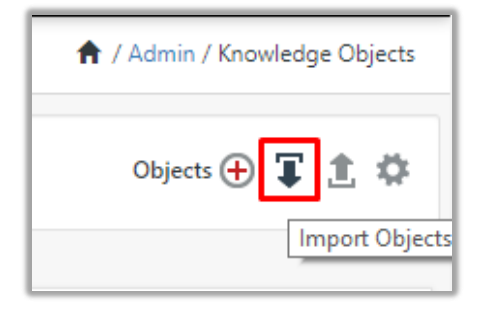

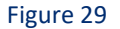

 A pop-up box appears, click "Browse" and navigate to the knowledge packs folder (type "%et\_install\_path%\Knowledge Packs" in navigation bar) with the extension ".etko", e.g. "KO\_ Amazon AWS.etko" and then click "Upload".

| Import                               |                 |
|--------------------------------------|-----------------|
| KO_ <product name="">.etko</product> | 🗁 Browse Upload |

#### Figure 70

4. Wait while EventTracker populates all the relevant knowledge objects. After the objects are displayed, select the required ones and click on "**Import**" button:

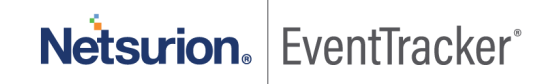

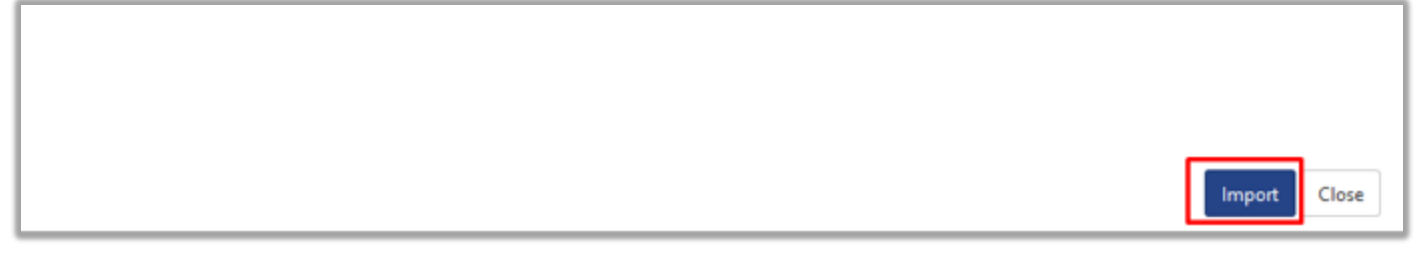

#### Figure 31

### 5.5 Dashboards

- 1. Login to EventTracker manager web interface.
- 2. Navigate to **Dashboard**  $\rightarrow$  **My Dashboard**.
- 3. In "My Dashboard", Click Import:

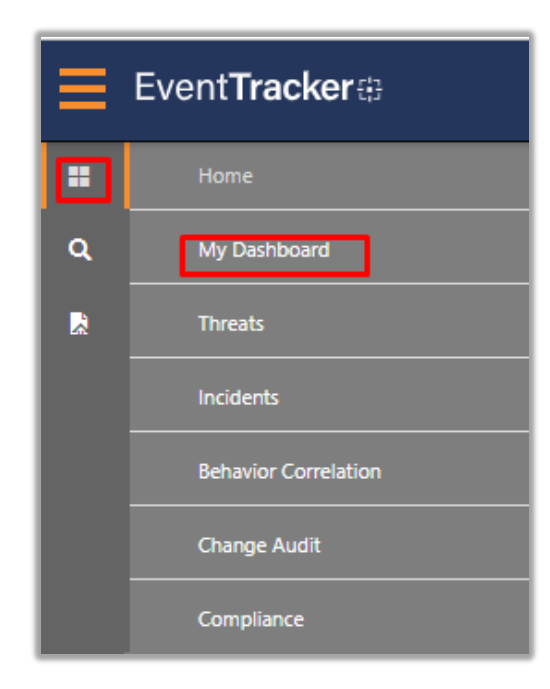

Figure 82

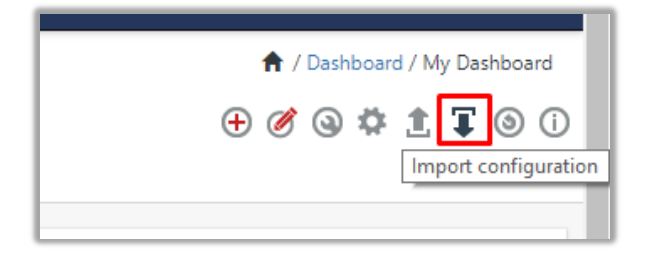

Figure 93

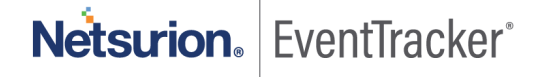

- Click Browse and navigate to knowledge pack folder (type "%et\_install\_path%\Knowledge Packs" in navigation bar) where ".etwd", e.g. "Dashboards\_AWS Guardduty.etwd" is saved and click on "Upload" button.
- 5. Wait while EventTracker populates all the available dashboards. Now, choose "Select All" and click on "Import" Button.

| Import                                                                                                    |
|----------------------------------------------------------------------------------------------------|
| Note: If dashlet configured using persisted report, first import the report and proceed with importing dashlet. |
| Available widgets           Select All                                                                          |
| Figure 104                                                                                                    |
|                                                                                                    |
|                                                                                                    |

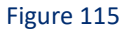

### 5.6 Saved Searches

- 1. Login to EventTracker Manager.
- 2. Navigate to Search -> Import.

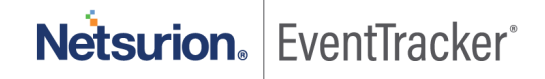

| ADVAN     | CED SEARCH                 | BASIC SEARCH |                     |                                   |                  |               |                                | Netsurion           | EventTracker* |  |
|-----------|----------------------------|--------------|---------------------|-----------------------------------|------------------|---------------|--------------------------------|---------------------|---------------|--|
| > Sites   |                            |              | Search in archives  |                                   | [                | Export Import | Clear all Sa                   | wed searches Search | ٦             |  |
| GROUPS    | WIN-MCKKRLN6KOI            |              |                     | Enter lucene query                |                  |               |                                |                     | (i)           |  |
| AVAILABLE | Groups Total: 3            |              |                     |                                   |                  |               |                                | 0                   |               |  |
| SYSTEMS   |                            |              |                     |                                   |                  |               |                                | 🕓 Last 1 hr         | r             |  |
| SELECTED  | Group search.              | Q,           | Q                   | Custom criteria                   |                  |               |                                |                     |               |  |
|           | ∎ <sup>®</sup> All Groups  |              | $\overline{\nabla}$ |                                   |                  |               |                                |                     |               |  |
|           | ∎ <sup>n</sup> ∎ Default   |              |                     | Search in                         |                  | Operator      |                                | Search for          |               |  |
|           | B <sup>B</sup> B EventTrac | :ker         |                     | Search in                         | ~                | Operator      | <ul> <li>Search for</li> </ul> |                     |               |  |
|           | <b>B</b> WORKGR            | OUP          |                     | Note: To add search criteria, cli | :k icon(s) above |               |                                |                     |               |  |
|           |                            |              |                     |                                   |                  |               |                                |                     |               |  |

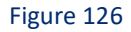

3. Click on **Browse** and choose the file **"Saved searches\_AWS Guardduty.etss"** under

**%et\_install\_path%/Knowledge Packs.** After selecting .etss file click upload to finish the saved search importing.

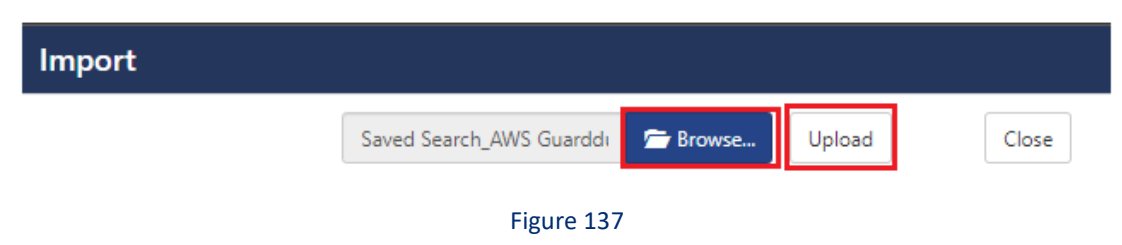

# 6. Verifying knowledge pack in EventTracker

### 6.1 Alerts

- 1. In the EventTracker manager web interface, click the Admin dropdown, and then click Alerts.
- In search box enter "<search criteria> e.g. "GuardDuty" and then click the Search button. EventTracker displays an alert related to "AWS GuardDuty":

| Alerts                                                     | 5 Admin / Alerts                                     |        |       |                                                     |                                                      |                               |                                             |                                                                                                    |     |
|------------------------------------------------------------|------------------------------------------------------|--------|-------|-----------------------------------------------------|------------------------------------------------------|-------------------------------|---------------------------------------------|----------------------------------------------------------------------------------------------------|-----|
| Show All                                                   |                                                      |        |       |                                                     |                                                      | Search by Alert name          | *                                           | guardduty Q                                                                                                    | Q   |
| 123<br>Available Alerts<br>Tota number of alerts available | 14<br>Active Alerts<br>Total number of active alerts |        |       | 123<br>System/User Defir<br>Count for system and us | System<br>User 18<br>ned Alerts<br>er defined alerts | 105                           | 123<br>Alerts by Thre<br>Count of alerts by | Critical is of the second second seco |     |
| Activate Now     Click 'Activate Now' after making a       | l changes                                            |        |       |                                                     |                                                      |                               |                                             | Total: 12 Page Size 25                                                                                                    | 5 🗸 |
| Alert Name A                                               | Threat                                               | Active | Email | Forward as<br>SNMP                                  | Forward as<br>Syslog                                 | Remedial Action<br>at Console | Remedial Action<br>at Agent                 | Applies To                                                                                                    |     |
| □ δδ AWS Guardduty: Backdoor detected                      | •                                                    |        |       |                                                     |                                                      |                               | Ū.                                          | AWS Guardduty                                                                                                    |     |
| AWS Guardduty: CryptoCurrency based threat detected        | •                                                    |        |       |                                                     |                                                      |                               |                                             | AWS Guardduty                                                                                                    |     |
| AWS Guardduty: Discovery category threat detected          | •                                                    |        |       |                                                     |                                                      |                               |                                             | AWS Guardduty                                                                                                    |     |
| βδ AWS Guardduty: Impact category threat detected          | •                                                    |        |       |                                                     |                                                      |                               |                                             | AWS Guardduty                                                                                                    |     |
| AWS Guardduty: Pentest activities detected                 | •                                                    |        |       |                                                     |                                                      |                               |                                             | AWS Guardduty                                                                                                    |     |
| AWS Guardduty: Persistence activities detected             | •                                                    |        |       |                                                     |                                                      |                               |                                             | AWS Guardduty                                                                                                    |     |
| ββ AWS Guardduty: Policy based activities detected         | •                                                    |        |       |                                                     |                                                      |                               |                                             | AWS Guardduty                                                                                                    |     |
| AWS Guardduty: Privilege Escalation detected               | •                                                    |        |       |                                                     |                                                      |                               |                                             | AWS Guardduty                                                                                                    |     |
| AWS Guardduty: Recon activities detected                   | •                                                    |        |       |                                                     |                                                      |                               |                                             | AWS Guardduty                                                                                                    |     |
| AWS Guardduty: Stealth activities detected                 | •                                                    |        |       |                                                     |                                                      |                               |                                             | AWS Guardduty                                                                                                    |     |
| B& AWS Guardduty: Trojan detected                          | •                                                    |        |       |                                                     |                                                      |                               |                                             | AWS Guardduty                                                                                                    |     |
| BAWS Guardduty: Unauthorized Access detected               | •                                                    |        |       |                                                     |                                                      |                               |                                             | AWS Guardduty                                                                                                    |     |
|                                                            |                                                      |        |       |                                                     |                                                      |                               |                                             |                                                                                                    |     |

#### Figure 38

### 6.2 Token Template

- 1. In the EventTracker web interface, click the Admin dropdown, and then click Parsing Rules.
- 2. In the **Template** tab, click on the **"<product name/ report group name>"** e.g. **"AWS Guardduty**" group folder to view the imported Templates.

| Parsing Rules         |   |              |                          |                      |          |                    |        | <b>†</b> / | Admin / Parsing Rules |
|-----------------------|---|--------------|--------------------------|----------------------|----------|--------------------|--------|------------|-----------------------|
| Parsing Rule Template |   |              |                          |                      |          |                    |        |            |                       |
| Groups                |   | <b>+</b> ::: | Group : AWS Guardduty    | Search               | Q        |                    |        |            | CİŢ                   |
| Default               |   |              |                          |                      |          |                    |        |            |                       |
| AWS Guardduty         | Ű | 1            | Template Name            | Template Description | Added By | Added Date         | Active |            |                       |
| EventTracker          | Û | 1            | AWS Guardduty - Findings |                      | ETAdmin  | Oct 15 05:27:39 AM |        | Ø          |                       |
| Windows               | Û | 1            |                          |                      |          |                    |        |            |                       |
|                       |   |              |                          |                      |          |                    |        |            |                       |
|                       |   |              |                          |                      |          |                    |        |            |                       |
|                       |   |              |                          |                      |          |                    |        |            |                       |
|                       |   |              |                          |                      |          |                    |        |            |                       |
|                       |   |              |                          |                      |          |                    |        |            |                       |
|                       |   |              |                          |                      |          |                    |        |            |                       |
|                       |   |              |                          |                      |          |                    |        |            |                       |
|                       |   |              |                          |                      |          |                    |        | Delete     | Move to group         |
|                       |   |              |                          |                      |          |                    |        |            |                       |

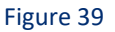

### 6.3 Flex Reports

1. In the EventTracker web interface, click the Reports menu, and then select the Report Configuration.

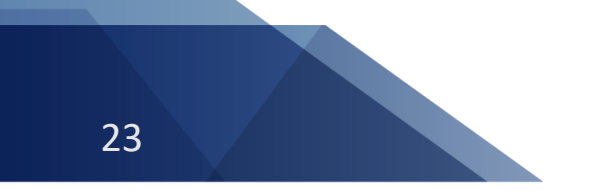

# Netsurion. EventTracker°

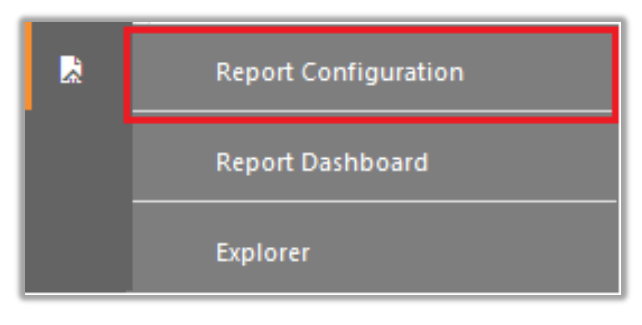

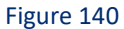

- 2. In **Reports Configuration** pane, select the **Defined** option.
- 3. Click on the "AWS Guardduty" group folder to view the imported reports.

| Repor | rt Configuration           |   |   |         |                   |                          |                    |        |                    | A / Reports | / Report Config | uration / Defined |
|-------|----------------------------|---|---|---------|-------------------|--------------------------|--------------------|--------|--------------------|-------------|-----------------|-------------------|
| O Sch | neduled 🔿 Queued 🖲 Defined |   |   |         |                   |                          |                    | Search |                    | Q, e        |                 |                   |
| Repor | rt Groups                  |   | + | Reports | configuration: AV | VS GuardDuty             |                    |        |                    |             |                 |                   |
| 1.5   | Security                   |   |   | 🕂 🗓     | <i>0</i> ,        |                          |                    |        |                    |             |                 | Total: 1          |
| 1.5   | Compliance                 |   |   |         |                   | Title                    | Created on         |        | Modified on        |             |                 |                   |
| S.,   | Operations                 |   |   |         | (2)               | AWS Guardduty - Findings | Oct 15 05:13:13 AN | 1      | Oct 15 05:39:16 AM | <u>(</u> )  | 8               | +                 |
| 1.5   | Flex                       |   |   |         |                   |                          |                    |        |                    |             |                 |                   |
|       | AWS GuardDuty              | Ē | 1 |         |                   |                          |                    |        |                    |             |                 |                   |
|       | EventTracker               | Û | 0 |         |                   |                          |                    |        |                    |             |                 |                   |
|       | Windows                    | Ü | 1 |         |                   |                          |                    |        |                    |             |                 |                   |
|       |                            |   |   |         |                   |                          |                    |        |                    |             |                 |                   |

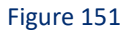

### 6.4 Knowledge Objects

- 1. In the EventTracker web interface, click the Admin dropdown, and then click Knowledge Objects.
- 2. In the **Knowledge Object** tree, expand the "**AWS Guardduty**" group folder to view the imported Knowledge objects.

| Knowledge Objects |       |                                                                         |                                                               |                           |          |              |               | Admin / Knowledge Objects |
|-------------------|-------|-------------------------------------------------------------------------|---------------------------------------------------------------|---------------------------|----------|--------------|---------------|---------------------------|
| aws               | Q Q   | Activate Now                                                            |                                                               |                           |          |              |               | Objects 🕀 ፒ 🏦 🌣           |
| Groups            | ⊕ Ø Î | Object name Amazon AWS<br>Applies to Amazon AWS                         |                                                               |                           |          |              |               | ⊕ ± \$                    |
| AUGLULARIS        |       | Rules Title Amazon AWS Message Signature: Message Exception: Exception: | Event source<br>Syslog                                        | Source Type<br>Amazon AWS | Log type | Event id     | Event type    | C 🔍 🗓 L,                  |
|                   |       | Expressions<br>Expression type<br>Regular Expression                    | Expression 1<br>"(? <key>{^*})``?(?<value>{^*})</value></key> | -)                        |          | Expression 2 | Format string | 0 i                       |

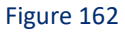

### 6.5 Dashboards

1. In the EventTracker web interface, click on the Home Button and select "My Dashboard".

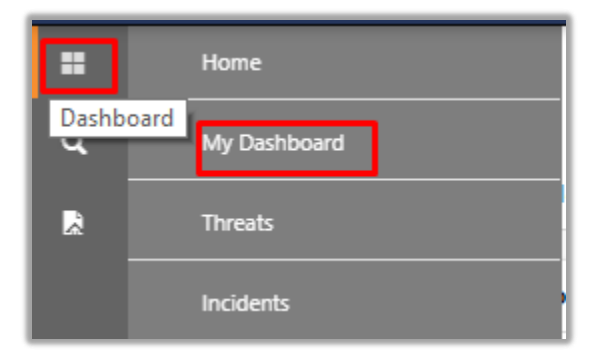

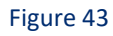

2. Select the **"Customize daslets**" Substitution and type **"GuardDuty**" in the search bar.

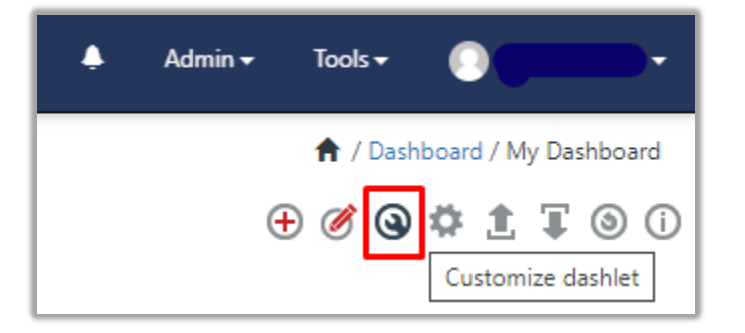

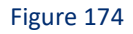

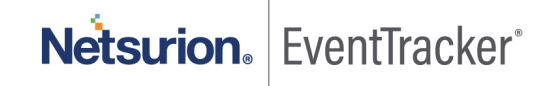

| Custo | mize dashlets              |                                |                              | ×                              |
|-------|----------------------------|--------------------------------|------------------------------|--------------------------------|
| guard | duty                       |                                |                              | Q                              |
| Gu    | ardDuty - Findings by Name | GuardDuty - Findings by Resour | GuardDuty - Findings by Type | GuardDuty - Findings by User-a |
| Gu    | ardDuty - Findings Trend   |                                |                              |                                |
|       |                            |                                |                              |                                |
|       |                            |                                |                              |                                |
|       |                            |                                |                              |                                |
|       |                            |                                |                              | Add Delete Close               |

Figure 45

### 6.6 Saved Searches

- 1. Login to EventTracker manager web interface.
- 2. Navigate to Search -> Saved Searches.

| ADVAN     | ICED SEARCH               | BASIC SEARCH |   |                          |                             |            | Netsurio                 | on EventTra    | icker⁻    |
|-----------|---------------------------|--------------|---|--------------------------|-----------------------------|------------|--------------------------|----------------|-----------|
| >         | Sites                     |              |   | Search in archives       |                             | E          | xport Import   Clear all | Saved searches | Search    |
| GROUPS    | WIN-MCKKRL                | N6KOI        | ~ | Enter lucene guery       |                             |            | •                        |                | (i)       |
| AVAILABLE | Groups Total: 3           |              |   |                          |                             |            |                          | 0              |           |
| SYSTEMS   | ALL DE W                  | )            |   |                          |                             |            |                          | 0              | Last I nr |
| SELECTED  | Group search.             | Q            | Q | Custom criteria          |                             |            |                          |                |           |
|           | Ba All Group              | 55           |   | $\overline{\nabla}$      |                             |            |                          |                | ۲         |
|           | Default                   |              |   | Sear                     | ch in                       | Operator   | Search for               |                | _         |
|           | B <sup>B</sup> B EventTra | cker         |   | Search in                | ~                           | Operator 🗸 | Search for               |                |           |
|           | UNRKGF                    | OUP          |   | Note: To add search crit | iteria, click icon(s) above |            |                          |                |           |
|           |                           |              |   | Override indexer         |                             |            |                          |                |           |

Figure 46

3. Click on Saved Searches and search for "GuardDuty".

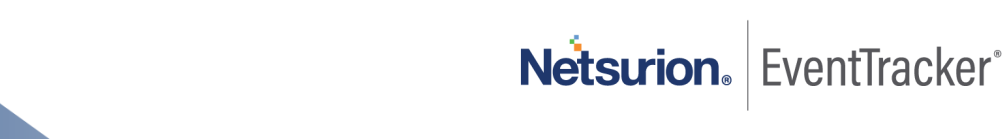

#### Saved Searches

| Us | er defi | ned Pre defined                     |          |   |   |   |
|----|---------|-------------------------------------|----------|---|---|---|
| Gu | ardduty | /                                   |          |   | 6 | 2 |
|    | Ì 🔒     |                                     |          |   |   |   |
|    |         | Title                               | Added by |   |   | - |
|    |         | Last search                         | ETAdmin  | Ø | Q |   |
|    | ٤Q      | AWS Guardduty: Backdoor             | ETAdmin  | Ø | Q |   |
|    | ٤Q      | AWS Guardduty: Behavior             | ETAdmin  | Ø | Q |   |
|    | ٤Q      | AWS Guardduty: Crypto Currency      | ETAdmin  | Ø | Q |   |
|    | ٤Q      | AWS Guardduty: Discovery            | ETAdmin  | Ø | Q |   |
|    | ٤Q      | AWS Guardduty: Impact               | ETAdmin  | Ø | Q |   |
|    | ٤Q      | AWS Guardduty: PenTest              | ETAdmin  | Ø | Q |   |
|    | ٤Q      | AWS Guardduty: Persistence          | ETAdmin  | Ø | Q |   |
|    | Ð       | AWS Guardduty: Policy               | ETAdmin  | 0 | Q |   |
|    | ٤Q      | AWS Guardduty: Privilege Escalation | ETAdmin  | 0 | Q |   |
|    | Б       | AWS Guardduty: Recon                | ETAdmin  | Ø | Q | • |

Close

 $\times$ 

Figure 47

Netsurion. EventTracker\*